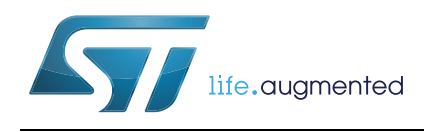

## M24LR-DISCOVERY kit user guide

### Introduction

The M24LR-DISCOVERY kit helps you evaluate the M24LRXX-E Dual Interface EEPROM that features an energy harvesting analog output, as well as a user-configurable digital output.

The M24LR-DISCOVERY kit is delivered with a battery-less M24LR board that can be powered by RFID readers or NFC phones supporting the ISO/IEC15693 protocol. It is based on an M24LR04E-R I<sup>2</sup>C - ISO/IEC15693 Dual Interface EEPROM, an 8-bit STM8L152C6T6 ultralow power microcontroller, and includes an STTS751 temperature sensor, a 24-segment LCD, and 2 push buttons.

The M24LR-DISCOVERY kit also comes with an USB RF transceiver demonstration board that includes the CR95HF 13.56-MHz multi-protocol contactless transceiver. It is based on a 32-bit, STM32F103CBT6 performance line microcontroller and is connected to a computer host via its USB connector.

#### Table 1. Applicable tools

| Туре             | Applicable tool |  |
|------------------|-----------------|--|
| Evaluation tools | M24LR-DISCOVERY |  |

### Figure 1. M24LR evaluation board

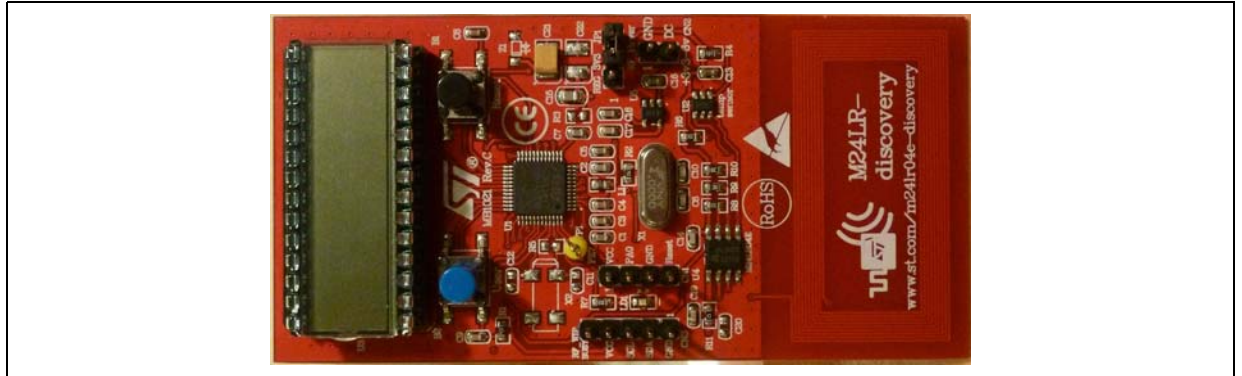

#### Figure 2. RF transceiver demonstration board

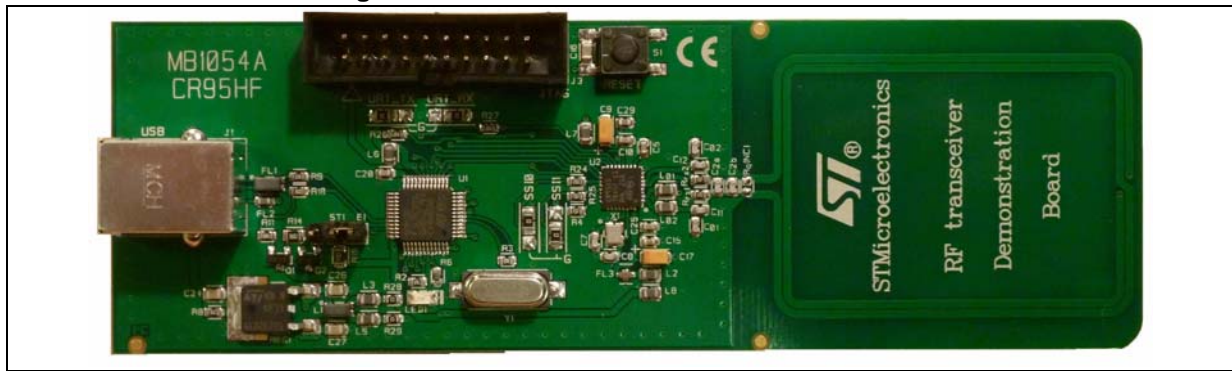

## Contents

| 1 | Quick start      |                                                           |
|---|------------------|-----------------------------------------------------------|
|   | 1.1              | Getting started with the M24LR04E Dual Interface EEPROM 3 |
|   | 1.2              | Using the M24LR board with Android NFC phones             |
|   | 1.3              | System requirements 4                                     |
|   | 1.4              | Development toolchain 4                                   |
| 2 | Featu            | res                                                       |
| 3 | Hardy            | ware and layout description6                              |
|   | 3.1              | M24LR board description 6                                 |
|   | 3.2              | M24LR board power selection 7                             |
|   | 3.3              | RF transceiver board description                          |
|   | 3.4              | RF transceiver demonstration board powering and startup   |
|   | 3.5              | Program/debug the M24LR board                             |
|   | 3.6              | Program/debug the RF transceiver demo board               |
| 4 | Electi           | rical schematic diagrams 11                               |
| 5 | Revision history |                                                           |

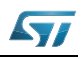

## 1 Quick start

The M24LR-DISCOVERY kit is a low-cost and ready-to-use development kit used to evaluate the functions and performance of the M24LR Dual Interface EEPROM family and its energy harvesting capability.

For more information on the M24LR-DISCOVERY kit and associated demonstration software, please visit www.st.com/m24lr04e-discovery.

### 1.1 Getting started with the M24LR04E Dual Interface EEPROM

- 1. On the M24LR board, ensure that a jumper is placed on connector JP1 in the RF power position (jumper on the right side as shown in *Figure 4*).
- 2. Download and install the M24LR/CR95 application software setup file [STSW-M24LR011] available at www.st.com/m24Ir04e-discovery.
- 3. Connect the RF transceiver demo board to a PC with a USB cable.
- 4. Launch setup.exe, and select CR95HF Demo Kit. Then, open the Demo NDEF messages menu and select Show Demo NDEF & Energy Harvesting.
- 5. Place the M24LR board antenna close to the RF transceiver demo board antenna.
- 6. The M24LR board starts in Message Display mode (The "M24LR04E-DISCOVERY" message scrolls across the screen from right to left).

You can read the current NDEF message stored in the M24LR04E-R by clicking the **Read NDEF message** button of the PC software.

You can also write an new NDEF message: it will be automatically displayed on the M24LR board LCD screen after programming.

7. To change the user mode, press push button B2 (blue button on the left side of the board). *Table 2* lists the user modes available.

| Mode | Description                                                                  |
|------|------------------------------------------------------------------------------|
| 1    | Displays the NDEF text message stored in the M24LR04E Dual Interface EEPROM. |
| 2    | Displays the voltage powering the M24LR board.                               |
| 3    | Displays the ambient temperature, measured using the temperature sensor.     |

#### Table 2. Available user modes

To study or modify the M24LR board application project related to this demo, please visit www.st.com/m24lr04e-discovery.

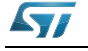

## 1.2 Using the M24LR board with Android NFC phones

- 1. Enable NFC communication on your phone (Settings >Wireless and Networks>NFC).
- 2. Download the NfcV-Reader Application from Google Play Store.
- 3. Launch the NfcV-Reader application.
- 4. Place the phone's NFC antenna close to the M24LR board antenna.

The phone powers the M24LR board.

The text message can be changed in the M24LR04E using the NFC phone (select **NDEF function** in the NfcV-Reader application and open the **Write NDEF message** menu).

Please note that performance may vary depending on the NFC phone and its RF management system.

### 1.3 System requirements

- Windows® PC (XP or Vista)
- Two USB cables

### 1.4 Development toolchain

- Cosmic CXSTM8 compiler
- STMicroelectronics ST Visual Develop (STVD) integrated development environment
- STMicroelectronics STLINK/V2 in-circuit debugger and programmer

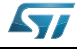

## 2 Features

The M24LR-DISCOVERY kit includes M24LR board and the RF transceiver board which offer the following features.

### M24LR board

- M24LR04E-R, a 4-Kbit EEPROM with an I<sup>2</sup>C-ISO/IEC 15693 dual interface and an energy harvesting analog output (Vout pin) and a user-configurable digital output (RF Write-in-progress or Busy pin) in an SO8N package
- 9-turn, 13.56-MHz etched antenna (20mm x 40mm) for RF powering and communication
- STM8L152C6T6, 8-bit ultralow power microcontroller with up to 32 Kbytes of Flash memory, 2 Kbytes of RAM, and 1 Kbyte of Data EEPROM in a 48-pin LQFP package
- STTS751 I<sup>2</sup>C low power temperature sensor
- 28-pin LCD on DIP24 socket (24 segments, 4 commons)
- Two push buttons (User and Reset)
- HC-49S-C20SSA, a 4-MHz crystal oscillator (not used in demonstration firmware)
- 4-pin connector (CN1) for STM8L programming and debug (SWIM)
- 2-pin connector (CN2) for external power supply source (3 to 6V)
- 5-pin connector (CN3) for M24LR04E-R and I<sup>2</sup>C bus probing
- 3-pin switch (JP1) to select M24LR board power source (M24LR04E Vout pin or external)

### **RF transceiver board**

- CR95HF, a 13.56-MHz multi-protocol contactless transceiver IC with SPI and UART serial access communication
- 2-turn, 13.56-MHz etched loop antenna (47mm x 34 mm) with associated tuning circuit and lowpass filter
- STM32F103CBT6, a 32-bit microcontroller with 128 Kbytes of Flash memory and USB interface in a 48-pin LQFP package
- KF33BDT, a 3.3V low dropout (LDO) voltage regulator
- USB connector
- NX2520SA, a 27.12-MHz EXS00A-CS01206 crystal oscillator for CR95HF transceiver
- HC-49XA-C20QQA-8.000MHz for STM32
- 20-pin JTAG connector for STM32 programming and debugging
- 1 push button (Reset)

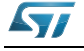

## 3 Hardware and layout description

## 3.1 M24LR board description

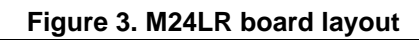

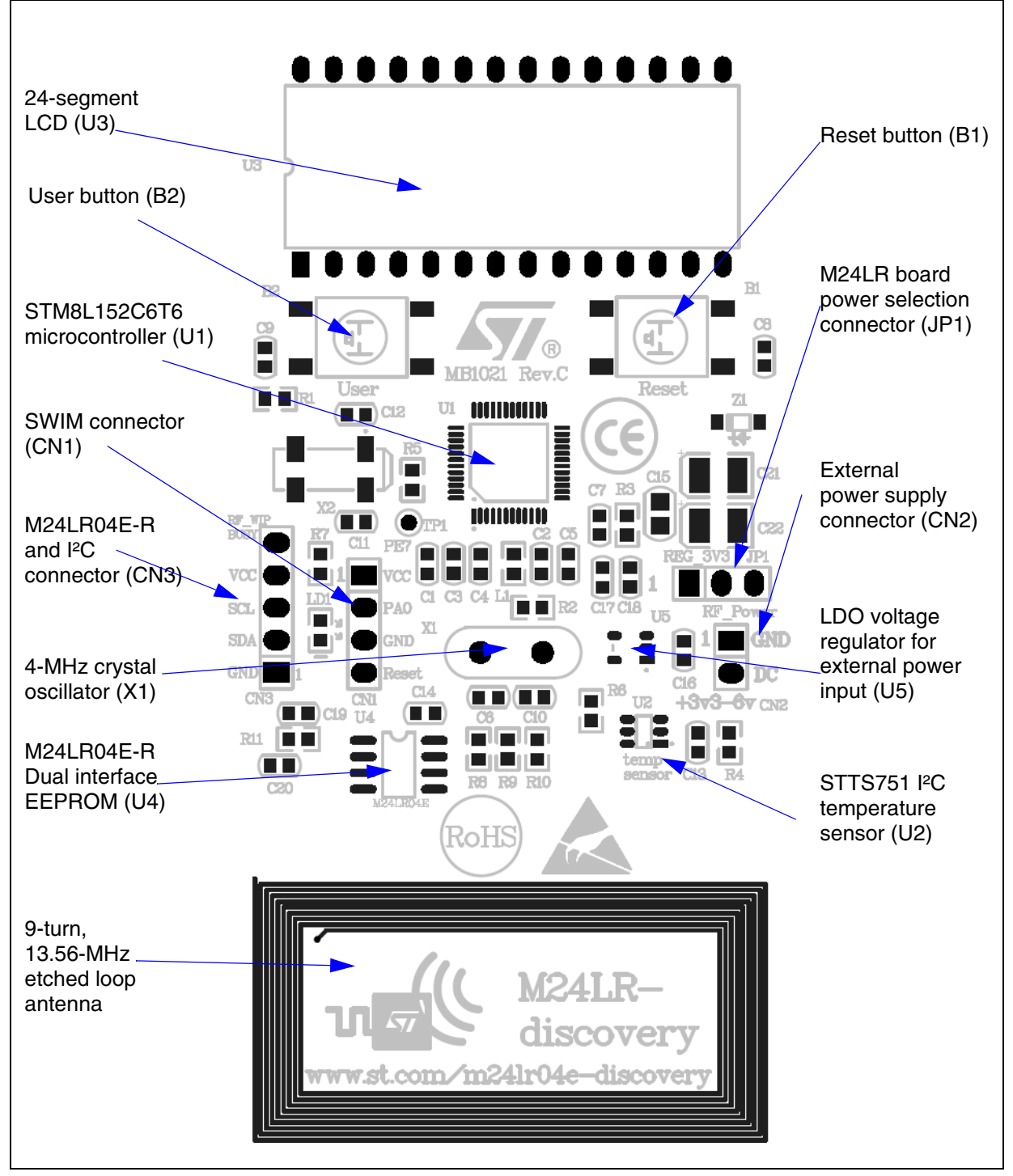

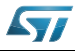

## 3.2 M24LR board power selection

When jumper JP1 is set in the "RF power" position (*Figure 4*), the M24LR board is powered by the M24LR04E-R energy harvesting analog output (Vout pin). In this configuration, the M24LR board is powered by the magnetic field flowing into its 9-turn, etched loop antenna, delivered from a 13.56-MHz RF source, such as an RFID reader or an NFC phone. The DC voltage supply delivered by the M24LR04E-R Vout pin is filtered by an 10-nF capacitor (C19) and stored in the 150- $\mu$ F capacitor (C22). The low dropout (LDO) voltage regulator (U5) is bypassed, so the M24LR04E-R voltage is filtered but not regulated.

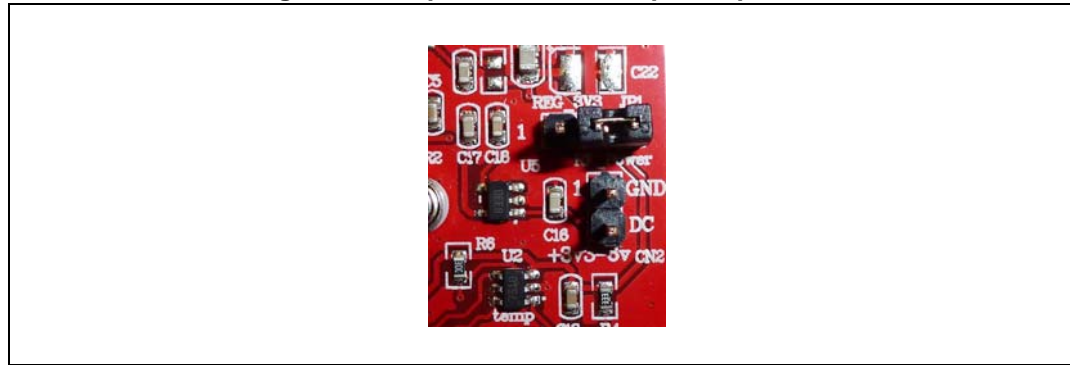

Figure 4. Jumper JP1 set in RF power position

When jumperJP1 is set in the "REG 3.3" position (*Figure 5*), the M24LR board is powered by the external power supply connected on connector CN2. The voltage applied on the external power supply connector CN2 is regulated by the 3.3V voltage regulator (U5). The external power supply voltage can be from 3.3 to 6V.

Using an external power supply is necessary when programming or debugging the STM8L MCU using the SWIM connector (CN1).

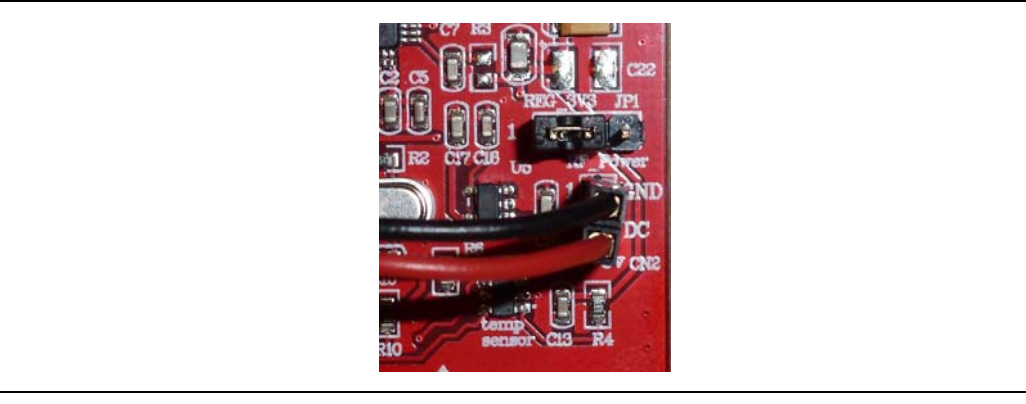

### Figure 5. Jumper JP1 in "REG\_3V3" position and external power connection

It is also possible to connect an external antenna demonstration board featuring the energy harvesting function (ANTX-M24LRXXE) to improve or simply evaluate the energy harvesting function using a different antenna.

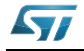

*Figure 6* and *Figure 7* illustrate the use of an external antenna using the ANT1-M24LR16E demonstration board.

- *Figure 6* shows a possible direct connection of the Vout voltage coming from the ANT1-M24LR16E antenna demo board on jumper JP1 to bypass the voltage regulator (U5).
- *Figure 7* shows the connection of the Vout voltage coming from the ANT1-M24LR16E antenna demo board on connector CN2 to use the voltage regulator (U5). Jumper JP1 must be set as shown in *Figure 5*.

Figure 6. External antenna connection with voltage regulator bypass

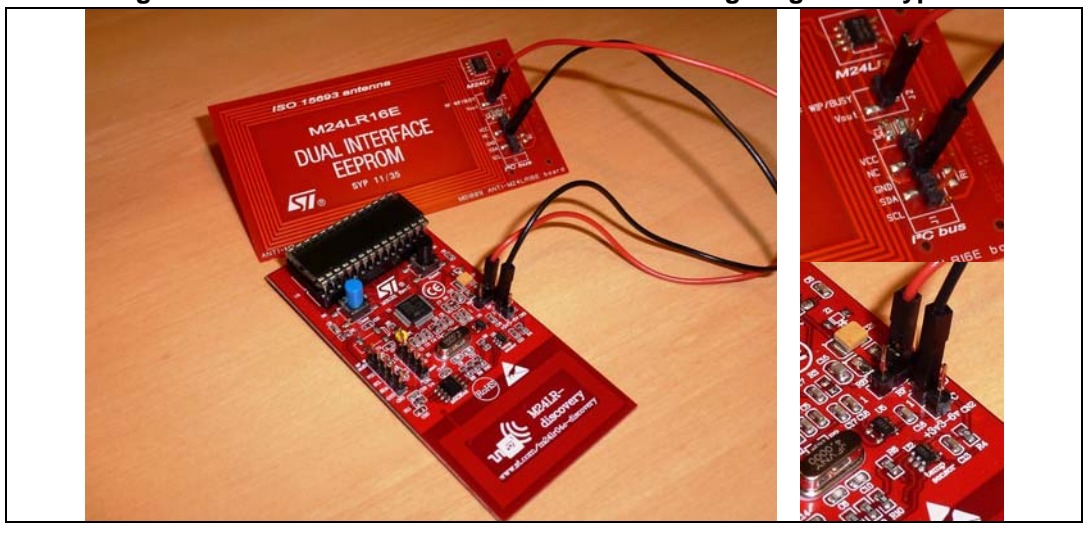

Figure 7. External antenna connection using M24LR board voltage regulator

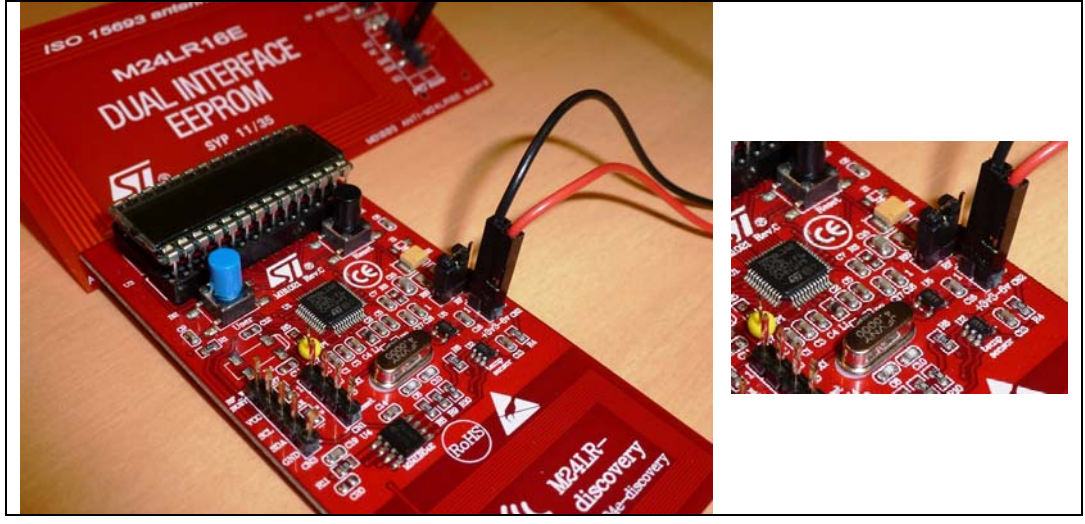

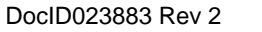

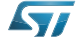

## 3.3 **RF transceiver board description**

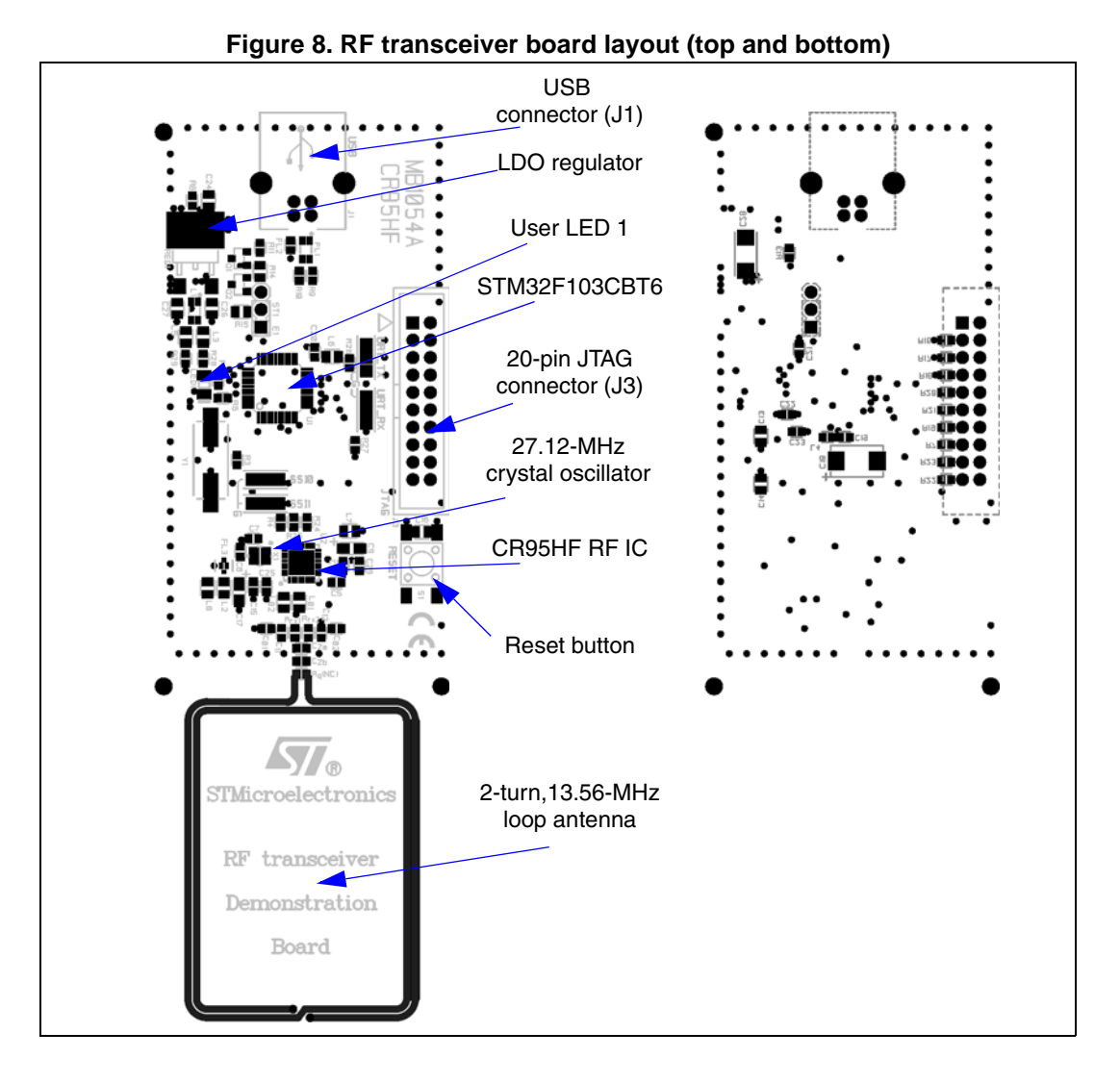

## 3.4 RF transceiver demonstration board powering and startup

The RF transceiver demonstration board is powered by the USB bus.

When powered up, the CR95HF starts in an autonomous mode called "tag hunting": the red LED 1 lights up every time a tag is recognized. During Tag Hunting mode, the RF transceiver demonstration board switches ON and OFF the magnetic field at each RF protocol change. A constant magnetic field is naturally more appropriate to evaluate and develop battery-less applications based on the Energy Harvesting capability of the M24LRXXE-R EEPROM Family.

Tag Hunting mode persists until the M24LR/CR95 application software setup file [STSW-M24LR011] is launched and the CR95HF is initialized by the software. At this moment, both Tag Hunting mode and the RF field stop. To activate a constant magnetic field emission, it possible either to open the **Demo NDEF messages** menu and select **Show Demo NDEF & Energy Harvesting** or send a single ISO/IEC15693 RF command (Inventory, Read.).

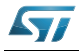

## 3.5 **Program/debug the M24LR board**

To program or debug an STM8L microcontroller application on the M24LR board, simply:

- 1. Set jumper JP1 in the "REG\_3V3" position.
- 2. Connect an external power supply to the "3V3-6V" connector (CN2).
- 3. Connect the 4-pin SWIM connector of the STLINK/V2 in-circuit debugger and programmer to connector CN1 as described in *Table 3*.

| Pin | CN2   | Designation                 |
|-----|-------|-----------------------------|
| 1   | Vcc   | VDD supply from M24LR board |
| 2   | PA0   | SWIM data input/output      |
| 3   | GND   | Ground supply               |
| 4   | RESET | SWIM reset                  |

#### Table 3. M24LR board programming and debug connector

## 3.6 Program/debug the RF transceiver demo board

To program or debug an STM32 microcontroller application on the RF transceiver demonstration board, simply connect the 20-pin JTAG/SWD flat ribbon of the STLINK/V2 incircuit debugger and programmer to the RF transceiver demonstration board JTAG connector (J2).

For more information, documentation about the STLINK/V2 in-circuit debugger and programmer, please visit www.st.com

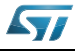

## 4 Electrical schematic diagrams

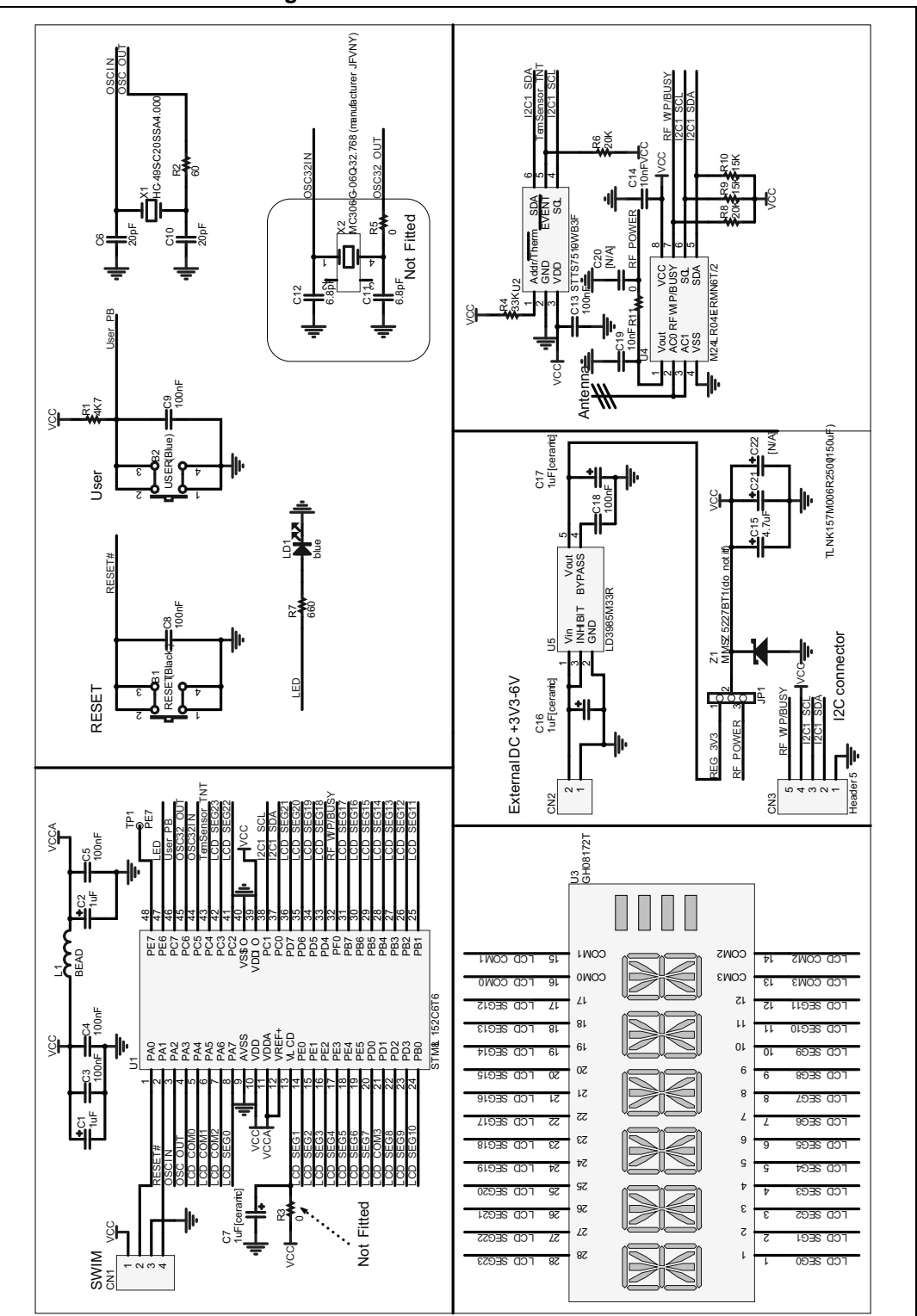

Figure 9. M24LR board schematics

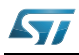

57

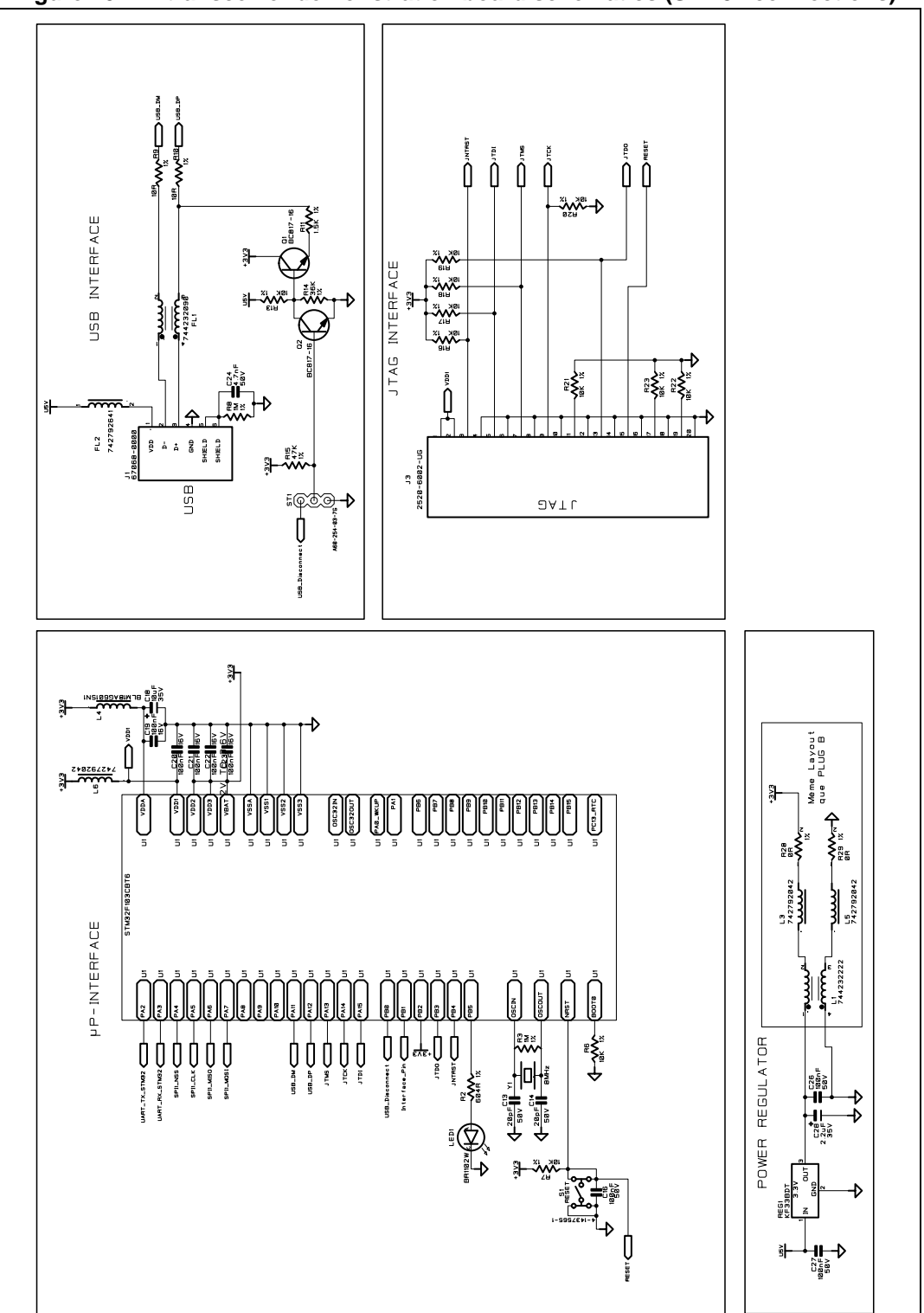

Figure 10. RF transceiver demonstration board schematics (STM32 connections)

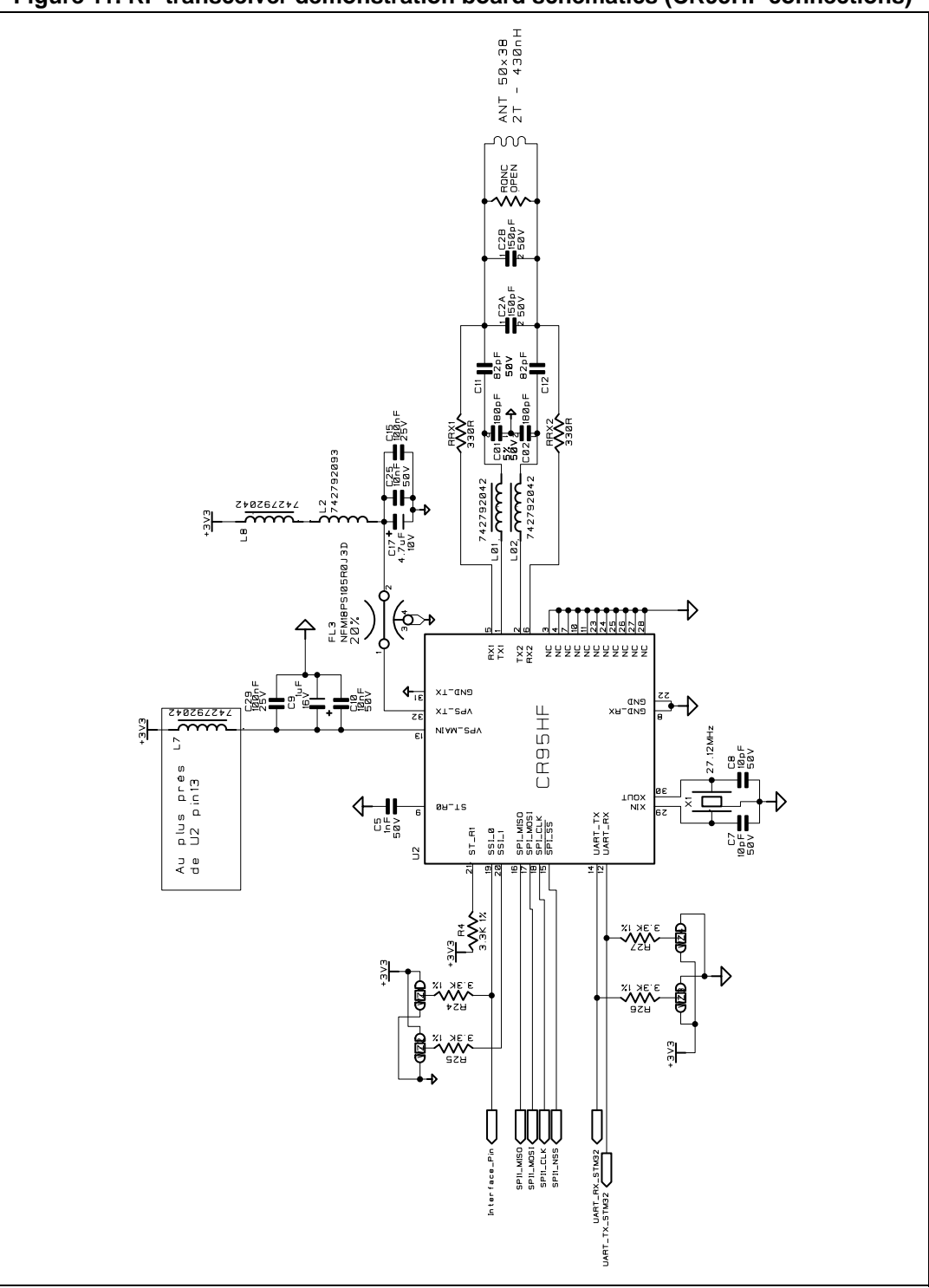

Figure 11. RF transceiver demonstration board schematics (CR95HF connections)

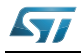

# 5 Revision history

| Date        | Revision | Changes                                                                                                    |
|-------------|----------|----------------------------------------------------------------------------------------------------|
| 06-Nov-2012 | 1        | Initial release.                                                                                                    |
| 11-Mar-2013 | 2        | Replaced "M24LR/CR95HF demonstration software " by<br>"M24LR/CR95 application software setup file [STSW-M24LR011]" in<br>Section 1.1 and Section 3.4.<br>Replaced "M24LRxx_Application_Software.exe" by "setup.exe" in<br>Section 1.1. |

### Table 4. Document revision history

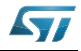

#### Please Read Carefully:

Information in this document is provided solely in connection with ST products. STMicroelectronics NV and its subsidiaries ("ST") reserve the right to make changes, corrections, modifications or improvements, to this document, and the products and services described herein at any time, without notice.

All ST products are sold pursuant to ST's terms and conditions of sale.

Purchasers are solely responsible for the choice, selection and use of the ST products and services described herein, and ST assumes no liability whatsoever relating to the choice, selection or use of the ST products and services described herein.

No license, express or implied, by estoppel or otherwise, to any intellectual property rights is granted under this document. If any part of this document refers to any third party products or services it shall not be deemed a license grant by ST for the use of such third party products or services, or any intellectual property contained therein or considered as a warranty covering the use in any manner whatsoever of such third party products or services or any intellectual property contained therein.

UNLESS OTHERWISE SET FORTH IN ST'S TERMS AND CONDITIONS OF SALE ST DISCLAIMS ANY EXPRESS OR IMPLIED WARRANTY WITH RESPECT TO THE USE AND/OR SALE OF ST PRODUCTS INCLUDING WITHOUT LIMITATION IMPLIED WARRANTIES OF MERCHANTABILITY, FITNESS FOR A PARTICULAR PURPOSE (AND THEIR EQUIVALENTS UNDER THE LAWS OF ANY JURISDICTION), OR INFRINGEMENT OF ANY PATENT, COPYRIGHT OR OTHER INTELLECTUAL PROPERTY RIGHT.

ST PRODUCTS ARE NOT AUTHORIZED FOR USE IN WEAPONS. NOR ARE ST PRODUCTS DESIGNED OR AUTHORIZED FOR USE IN: (A) SAFETY CRITICAL APPLICATIONS SUCH AS LIFE SUPPORTING, ACTIVE IMPLANTED DEVICES OR SYSTEMS WITH PRODUCT FUNCTIONAL SAFETY REQUIREMENTS; (B) AERONAUTIC APPLICATIONS; (C) AUTOMOTIVE APPLICATIONS OR ENVIRONMENTS, AND/OR (D) AEROSPACE APPLICATIONS OR ENVIRONMENTS. WHERE ST PRODUCTS ARE NOT DESIGNED FOR SUCH USE, THE PURCHASER SHALL USE PRODUCTS AT PURCHASER'S SOLE RISK, EVEN IF ST HAS BEEN INFORMED IN WRITING OF SUCH USAGE, UNLESS A PRODUCT IS EXPRESSLY DESIGNATED BY ST AS BEING INTENDED FOR "AUTOMOTIVE, AUTOMOTIVE SAFETY OR MEDICAL" INDUSTRY DOMAINS ACCORDING TO ST PRODUCT DESIGN SPECIFICATIONS. PRODUCTS FORMALLY ESCC, QML OR JAN QUALIFIED ARE DEEMED SUITABLE FOR USE IN AEROSPACE BY THE CORRESPONDING GOVERNMENTAL AGENCY.

Resale of ST products with provisions different from the statements and/or technical features set forth in this document shall immediately void any warranty granted by ST for the ST product or service described herein and shall not create or extend in any manner whatsoever, any liability of ST.

> ST and the ST logo are trademarks or registered trademarks of ST in various countries. Information in this document supersedes and replaces all information previously supplied.

ET lans la sustainant in uns document supersedes an un replaces an information previously supplied.

The ST logo is a registered trademark of STMicroelectronics. All other names are the property of their respective owners.

© 2013 STMicroelectronics - All rights reserved

STMicroelectronics group of companies

Australia - Belgium - Brazil - Canada - China - Czech Republic - Finland - France - Germany - Hong Kong - India - Israel - Italy - Japan -Malaysia - Malta - Morocco - Philippines - Singapore - Spain - Sweden - Switzerland - United Kingdom - United States of America

www.st.com

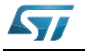